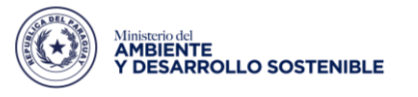

Parazuay de la gente

☆

DIRECCIÓN DE SISTEMAS INFORMÁTICOS

## DESCARGA DE DECLARACIONES DE IMPACTO AMBIENTAL - SIAM

- Acceder a la página web del MADES: <u>http://www.mades.gov.py/</u>
- ← → C ☆ ③ No es seguro | mades.gov.py

| TEKONA HA<br>Aklasevä karuitä<br>Aklasevä karuitä<br>Manarokali<br>Manarokali<br>Sosteniele | f y Ø Þ                                                                                                    |
|---------------------------------------------------------------------------------------------|----------------------------------------------------------------------------------------------------|
| Prinzuny<br>de la zente                                                                     |                                                                                                    |
|                                                                                             |                                                                                                    |
| INICIO EL MINISTERIO AREAS TEMÁTICAS TR                                                     | ites siam d.i.a. Normativas 🔎 雅 💳                                                                                   |
|                                                                                             | CCESO AL SIAM PORTAL PÚBLICO<br>ISTRUCTIVO DE ACCESO D.I.A. SIAM<br>REGUNTAS FRECUENTES – FAQ SERVICIOS AMBIENTALES |

- Seleccionar la opción "D.I.A SIAM"

## Ingresará a la sección de MAPA del Portal Pública

| SIAM  | Datos Estadísticos +                                 | Мара                     | Consultas                                     | Consulta Proyectos                   | Registrarse                                           | Formularios                                | Acceso SIAM                                                                        |  |  |  |  |
|-------|------------------------------------------------------|--------------------------|-----------------------------------------------|--------------------------------------|-------------------------------------------------------|--------------------------------------------|------------------------------------------------------------------------------------|--|--|--|--|
|       |                                                      |                          |                                               |                                      |                                                       |                                            |                                                                                    |  |  |  |  |
|       |                                                      |                          |                                               | Mapa Vis                             | or                                                    |                                            |                                                                                    |  |  |  |  |
| En es | sta sección se podrán enc<br>mación ambiental que al | ontrar los<br>Lactivarla | Estudios y pro                                | oyectos aprobados en el              | MADES desde e                                         | nero del 2019. Esta<br>on un filtro de bús | sección cuenta con capas de<br>quedas a través del cual se                         |  |  |  |  |
| obter | ndrán la combinación de t                            | púsqueda                 | adecuada al ir                                | nterés de cada usuario, p            | or año, distrito, t                                   | ipo de actividad, et                       | c.                                                                                 |  |  |  |  |
| T Fil | ▼ Filtros de búsqueda 🛛 🗁 Buscar expediente 🔲 Capas  |                          |                                               |                                      |                                                       |                                            |                                                                                    |  |  |  |  |
| м     | Iapa Grilla 2                                        |                          |                                               | No existen datos para los filtros se | eleccionados                                          |                                            | Ch stars                                                                           |  |  |  |  |
|       | Mapa Satélite                                        |                          | Parque<br>Nacional<br>Defensores<br>del Chaco | Poligonos Punto                      | DS<br>Ur ands<br>Viguet sures<br>200<br>Bonno<br>.arg | Campo Grande as                            | Agus Ciria<br>Dal Trist Logoss<br>Trist Logoss<br>Trist Logoss<br>Anagatu<br>Dacma |  |  |  |  |
|       |                                                      | 9                        | Mariscal<br>José Pélis<br>Estimaribia         | Porto                                | 67 060 Maracaju                                       | a 267 163<br>Rio Brithante                 | Pres Epideoo                                                                       |  |  |  |  |

- 1. En el mapa hacer clic en la casilla "PUNTOS".
- 2. Hacer clic en la opción "GRILLA"

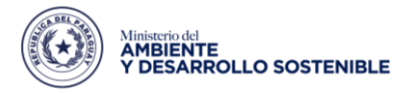

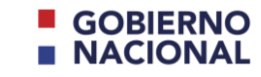

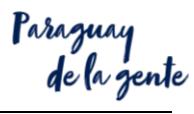

DIRECCIÓN DE SISTEMAS INFORMÁTICOS

## Accederá al listado de todos los proyectos presentados al MADES.

| SIAM         | Date                                                                                                    | os Estadístic                             | cos - Ma                      | <b>apa</b> Co | nsultas (       | Consulta Pro               | oyectos                                 | Regis | trarse                    | Formularios                                                    |                       | •)        | Acceso SIAM                   |
|--------------|----------------------------------------------------------------------------------------------------|-------------------------------------------|-------------------------------|---------------|-----------------|----------------------------|-----------------------------------------|-------|---------------------------|----------------------------------------------------------------|-----------------------|-----------|-------------------------------|
| tr e         | Mapa Visor                                                                                                    |                                           |                               |               |                 |                            |                                         |       |                           |                                                                |                       |           |                               |
| Ē            | Imperpuestas con el visor principal y con un filtro de búsquedas a través del cual se obtendrán la combinación de<br>usuario, por año, distrito, tipo de actividad, etc. |                                           |                               |               |                 |                            |                                         |       |                           |                                                                |                       | nación de |                               |
| ▼ Fil<br>Año | ltros de b<br>desde:                                                                                                    | úsqueda 🗁 B                               | Buscar expedien<br>Año Hasta: | te 🗍 Cap      | as<br>Distrito: |                            |                                         |       |                           | Departamento:                                                  |                       |           |                               |
| 20           | 2020 2020 Ingres                                                                                                    |                                           |                               | Ingrese text  | o para buscar   |                            |                                         | -     | Ingrese texto para buscar | -                                                              |                       |           |                               |
| Тіро         | Tipo Proyecto: Tipo de Estudio:                                                                                                    |                                           |                               |               |                 | Actividad:                 |                                         |       |                           |                                                                | <u> </u>              | <i></i>   |                               |
| Ing          | Ingrese texto para buscar 👻 Ingrese texto para buscar                                                                                                    |                                           |                               |               |                 |                            | ✓ Ingrese texto para buscar             |       |                           |                                                                |                       |           |                               |
|              | Se han encontrado 173 registros con los filtros seleccionados.                                                                                                    |                                           |                               |               |                 |                            |                                         |       |                           |                                                                |                       |           |                               |
| м            | ара                                                                                                    | Grilla                                    |                               |               |                 |                            |                                         |       |                           |                                                                |                       |           |                               |
| Most         | trar 10                                                                                                    | ▼ resultado:                              | s                             |               |                 |                            |                                         |       |                           |                                                                | Buscar:               |           |                               |
| NR           | 0<br>P ↓≟                                                                                                    | NOMBRE                                    |                               |               |                 | CONSULTOR                  |                                         | ĴĴ    | TIPO EST                  | rudio                                                          |                       | J†        | 11                            |
| 100          | 0/2020                                                                                                    | INDUSTRIA PLAS                            | TICA                          |               |                 | JOHANNA PAO<br>CACERES     | DLA CENTURION                           |       | ESTUDIO<br>EMISIONI       | DE DISPOSICIÓN DE EFLUENTES LIQUIDO<br>ES GASEOSAS Y/O RUÍDOS. | PS, RESIDUOS SÓLIDOS, | -[        |                               |
| 100          | 06/2020                                                                                                    | OPERACION DE ANTENAS                      |                               |               |                 | FERNANDO AI<br>SANTACRUZ   | FERNANDO ANDRES DURE<br>SANTACRUZ       |       |                           | PLAN DE GESTIÓN AMBIENTAL GENÉRICO                             |                       |           | •                             |
| 100          | 07/2020                                                                                                    | 20 BURGER KING -LOCAL SHOPPING MULTIPLAZA |                               |               |                 | CONSULTORA<br>AMBIENTAL S. | CONSULTORA DE GESTION<br>AMBIENTAL S.A. |       |                           | AUDITORÍA AMBIENTAL                                            |                       |           | <ul><li>▼</li><li>▲</li></ul> |

- **3.** Hacer clic en **"FILTROS DE BÚSQUEDAS"**, se desplegarán todas las opciones para realizar la búsqueda de los expedientes.
- **4.** Al final de la columna se puede visualizar el icono de PDF que permite hacer la descarga de la **"DECLARACION/RESOLUCIÓN"**